## 受験票等のダウンロード手順

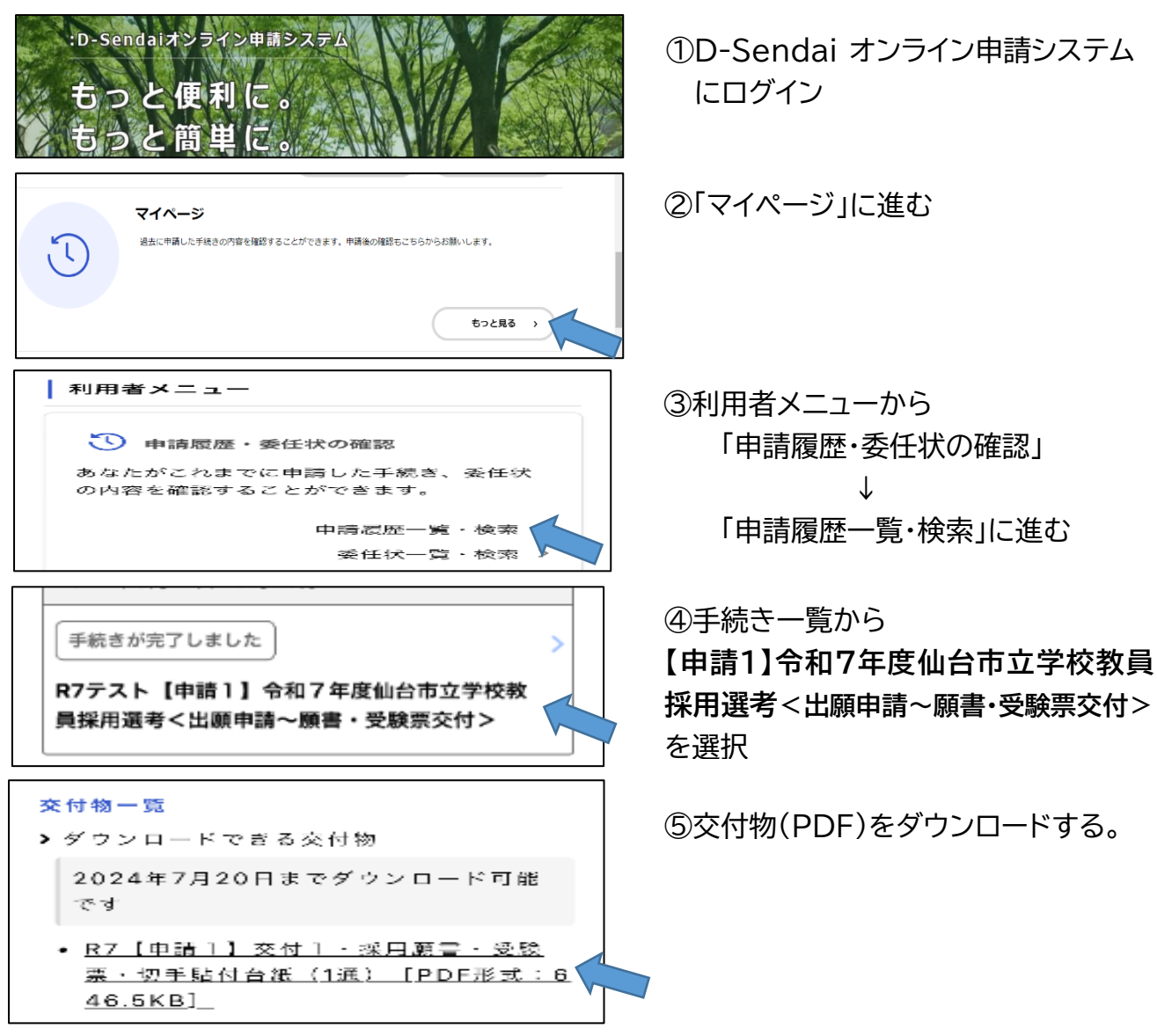

## <ダウンロードした交付物(1つの PDF に集約)>

| <form><form><form></form></form></form>        | <section-header><section-header><text><text><text><form><form><form><form><form></form></form></form></form></form></text></text></text></section-header></section-header> | 中国中国 中国中国   中国中国 中国中国   中国中国 日   日 日   日 日   日 日   日 日   日 日   日 日   日 日   日 日   日 日   日 日   日 日   日 日   日 日   日 日   日 日   日 日   日 日   日 日   日 日   日 日   日 日   日 日   日 日   日 日   日 日   日 日   日 日   日 日   日 日   日 日   日 日   日 日   日 日   日 日   日 日 | <section-header><section-header><section-header><section-header><text><text><section-header></section-header></text></text></section-header></section-header></section-header></section-header> |
|------------------------------------------------|----------------------------------------------------------------------------------------------------|----------------------------------------------------------------------------------------------------|----------------------------------------------------------------------------------------------------|
| p.1~3 ・D-Sendai オ<br>映されてい<br>・受験番号が<br>・所定の写真 | ンライン申請システムで入<br>ることを確認する。<br>記入されていることを確認す<br>2枚・切手を準備し、貼りイ                                                                                                    | カした内容が、正しく反<br>する。<br>すける。                                                                                                    | <ul><li>p.4 第1次選考当日に提</li><li>出する書類の確認用</li><li>(提出物の一番上にする)</li></ul>                                                                                                    |